## INSTRUKCJA DLA UCZNIA - dostęp do usług Office365 i Teams

Zaloguj się do dziennika elektronicznego <u>https://uonetplus.vulcan.net.pl/kielce</u>

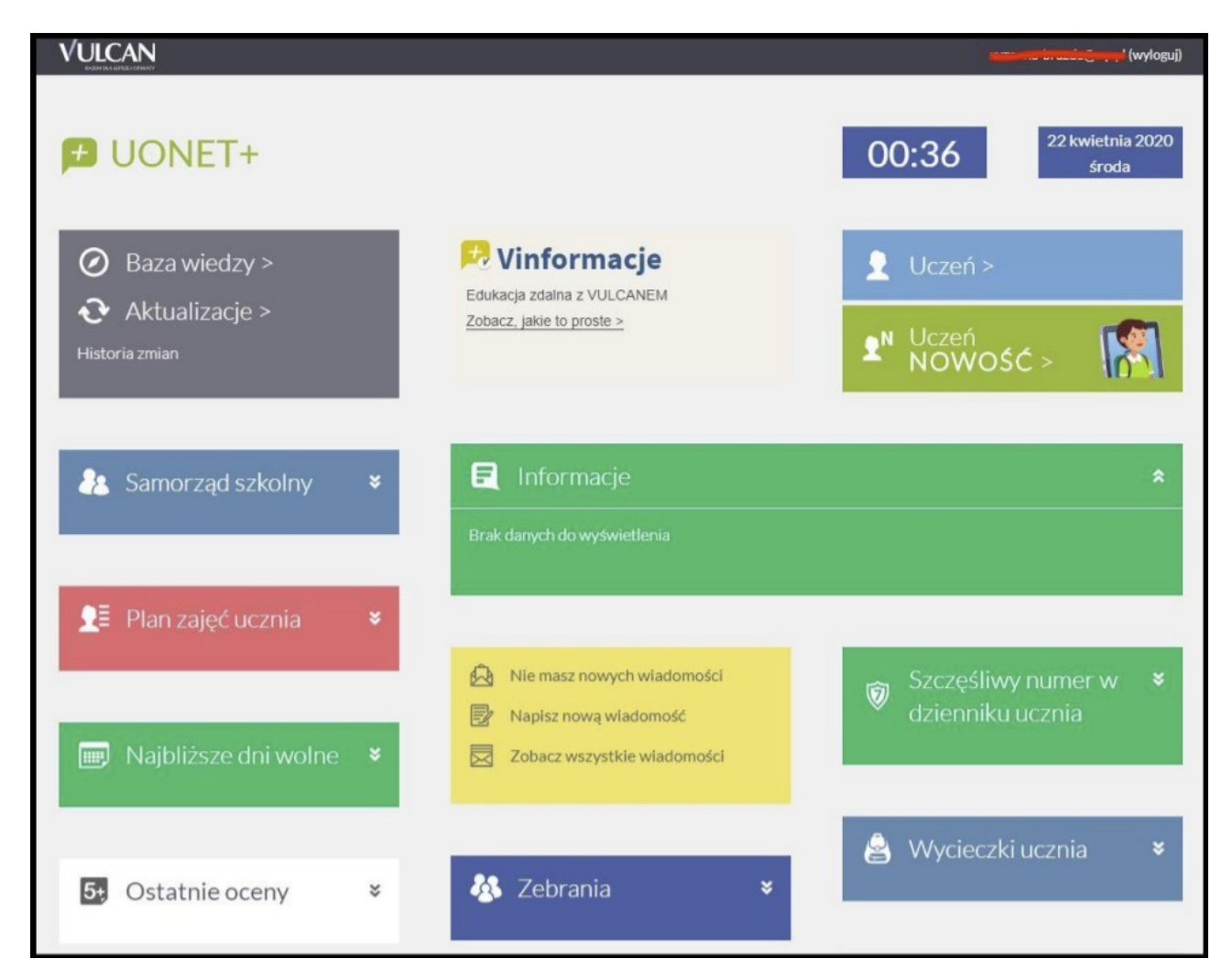

## Kliknij w UCZEŃ NOWOŚĆ

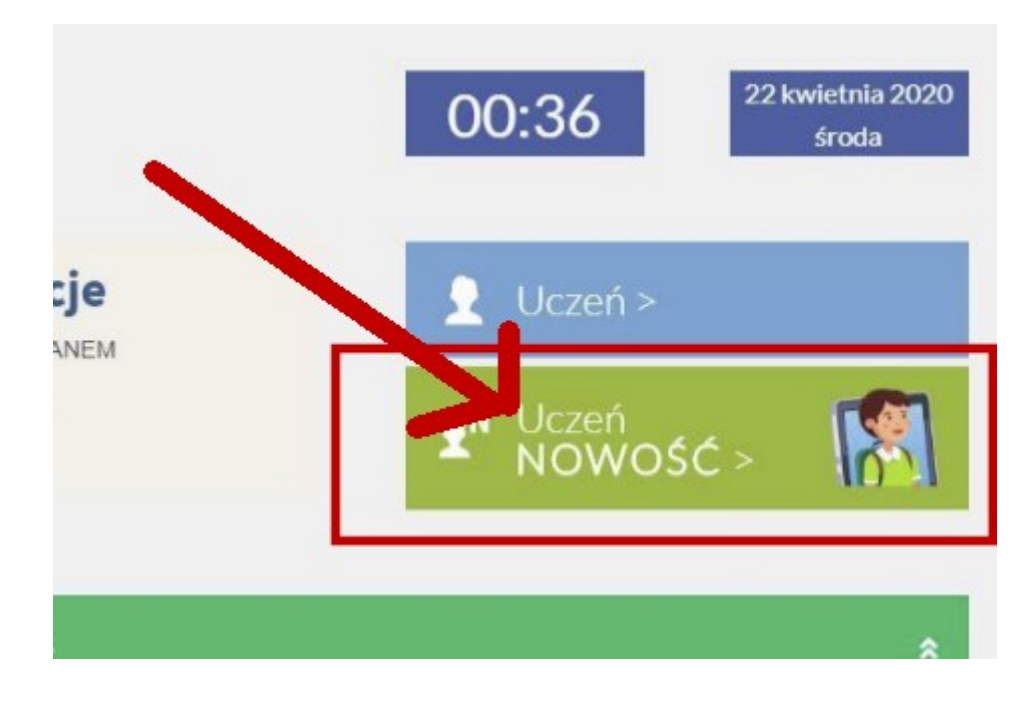

## Kliknij Dostęp OFFICE365

| 🗲 Witryna ucznia     | /rodzica Uczeń:                                                       |
|----------------------|-----------------------------------------------------------------------|
| Oceny<br>Frekwencja  | Login @e-sp1.kielce.eu                                                |
| Egzaminy zewnętrzne  | Hasło pierwszego logowania                                            |
| Uwagi i osiągnięcia  |                                                                       |
| Uczeń na tle klasy   | KIN                                                                   |
| Zebrania             | Microsoft oraz nie ponosi odpowiedzialności za sposób ich konstrukcji |
| Dane ucznia          |                                                                       |
| Plan zajęć           |                                                                       |
| Lekcje zrealizowane  |                                                                       |
| Sprawdziany, zadania |                                                                       |
| Szkoła i nauczyciele |                                                                       |
| Dostep mobilny       |                                                                       |
| Dostęp Office365     |                                                                       |
| Pomoc                |                                                                       |
|                      |                                                                       |

Tutaj znajduje się unikalny login do Office365. Zapisz na kartce albo pozostaw tę stronę otwartą. Te dane będą potrzebne.

Uwaga: login podany jest jako adres e-mail i pozostaje aktualny na cały rok szkolny.

Login ucznia ma końcówkę (domenę) ...@e-sp1.kielce.eu Hasło: Student.123 (Student kropka 123)

Podane hasło działa tylko przy pierwszym logowaniu i musi zostać zmienione.

Na szkolnej stronie w prawym panelu kliknij Office 365

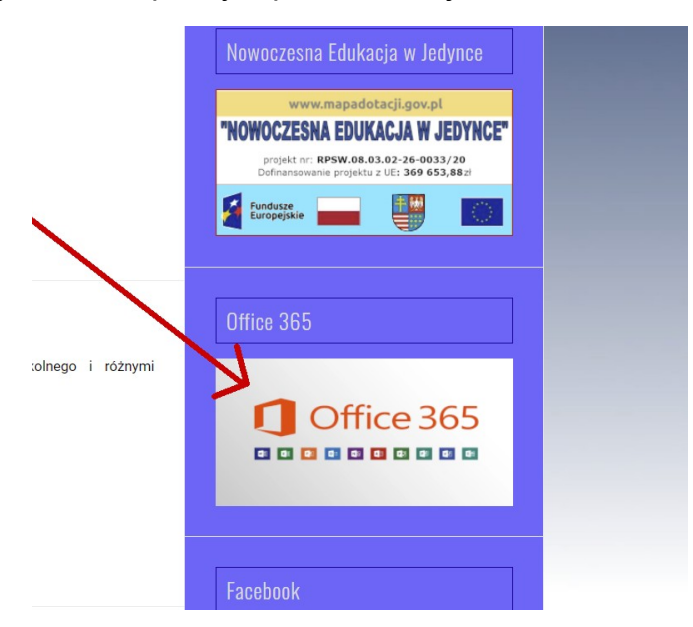

#### Wyświetli się strona logowania do OFFICE365. Kliknij ZALOGUJ SIĘ

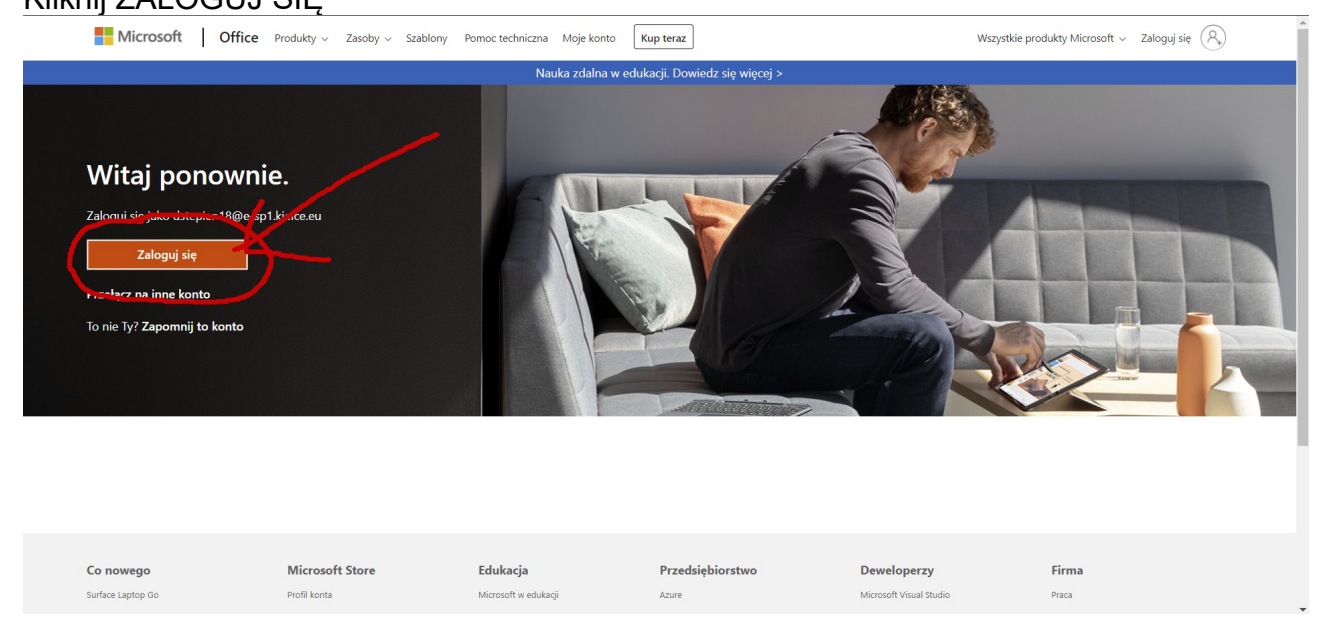

## Wpisz login z Dziennika Vulcan

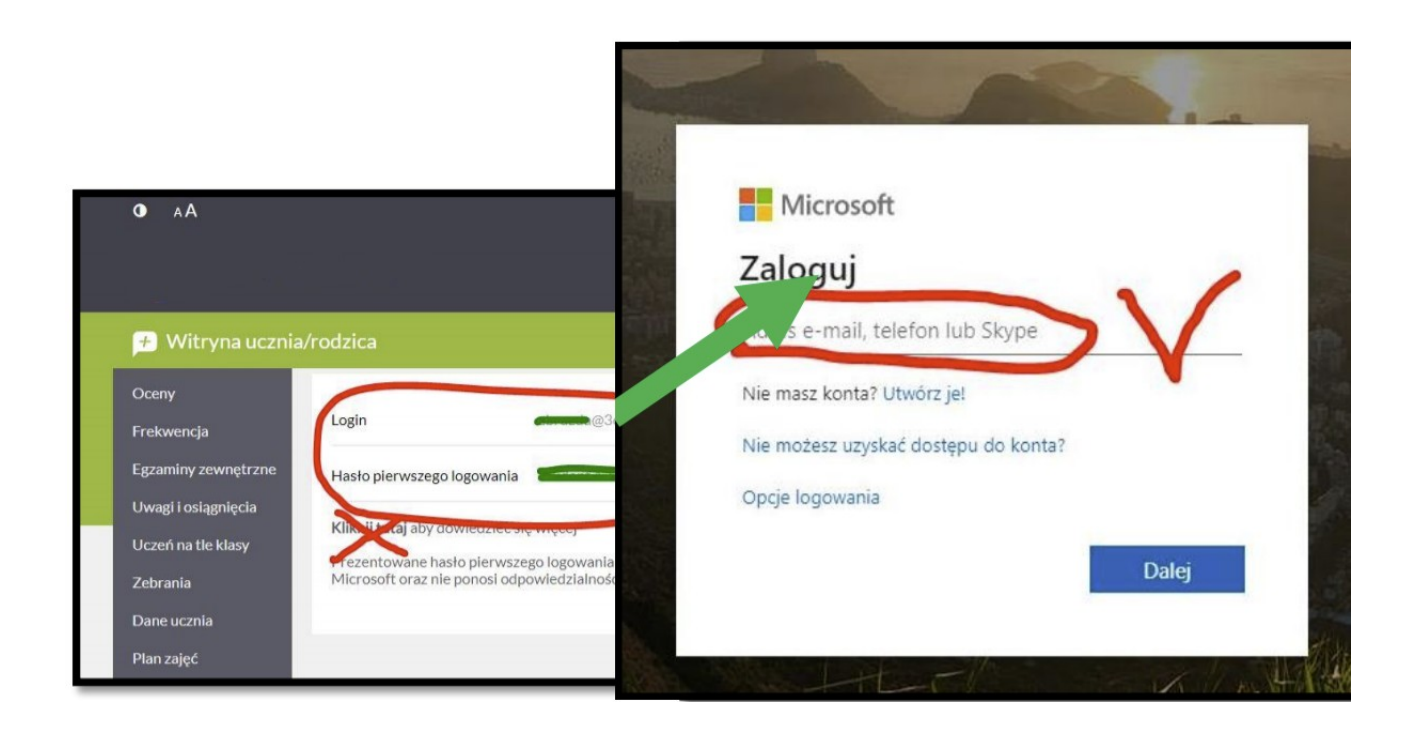

Wpisz hasło Student.123

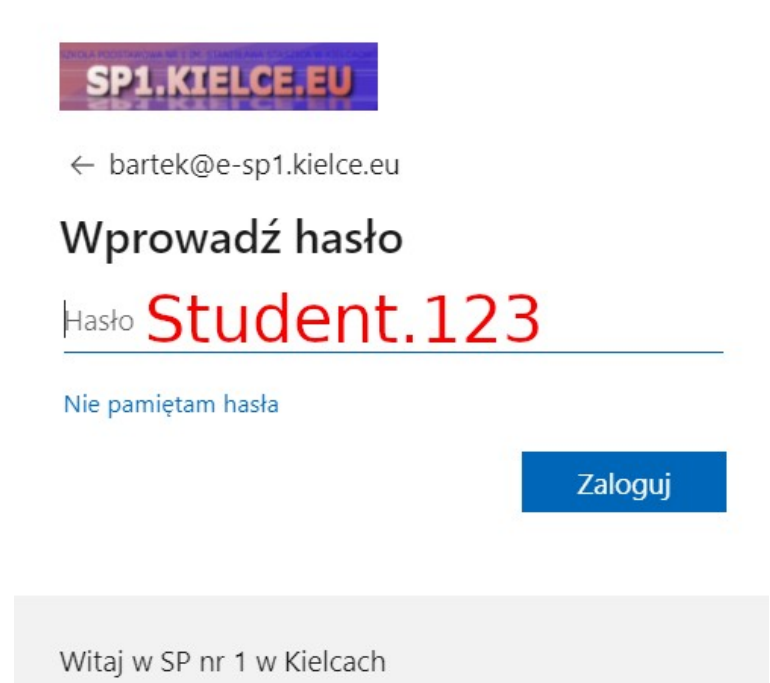

Podaj jeszcze raz to samo hasło **Student.123**, a następnie wpisz dwa razy twoje nowe hasło. <mark>Zapisz je, to będzie Twoje hasło do Teams.</mark> Jeżeli hasło będzie zbyt proste lub pospolite system wymusi wpisanie innego.

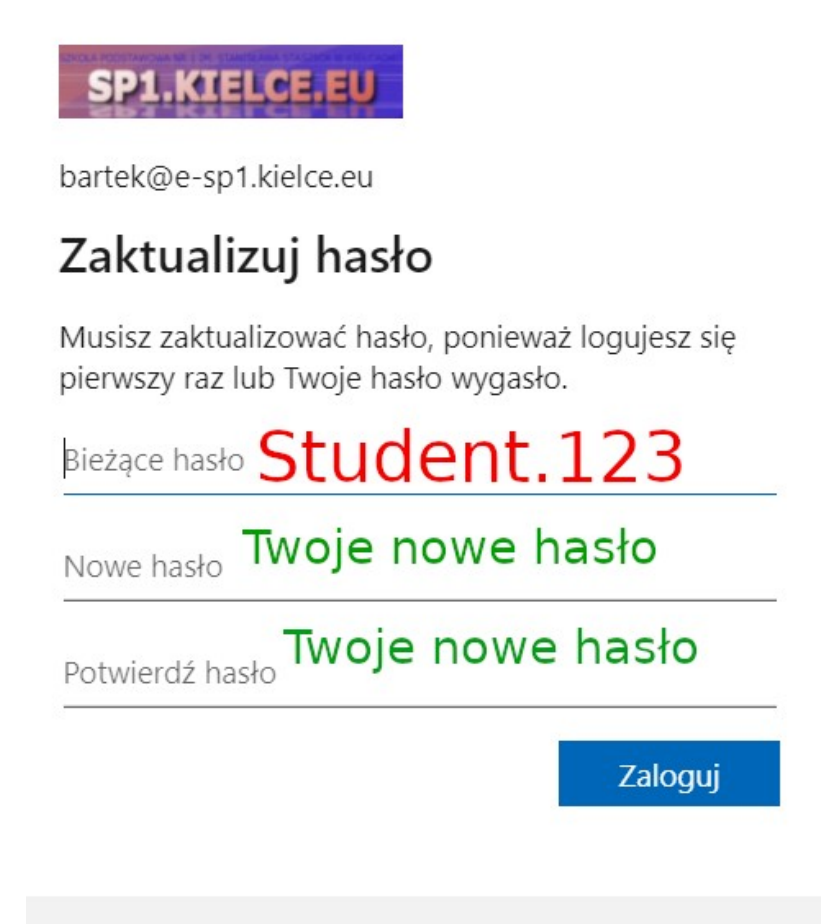

Witaj w SP nr 1 w Kielcach

Po kliknięciu w ZALOGUJ pojawi się takie okno. Kliknij w oznaczony X

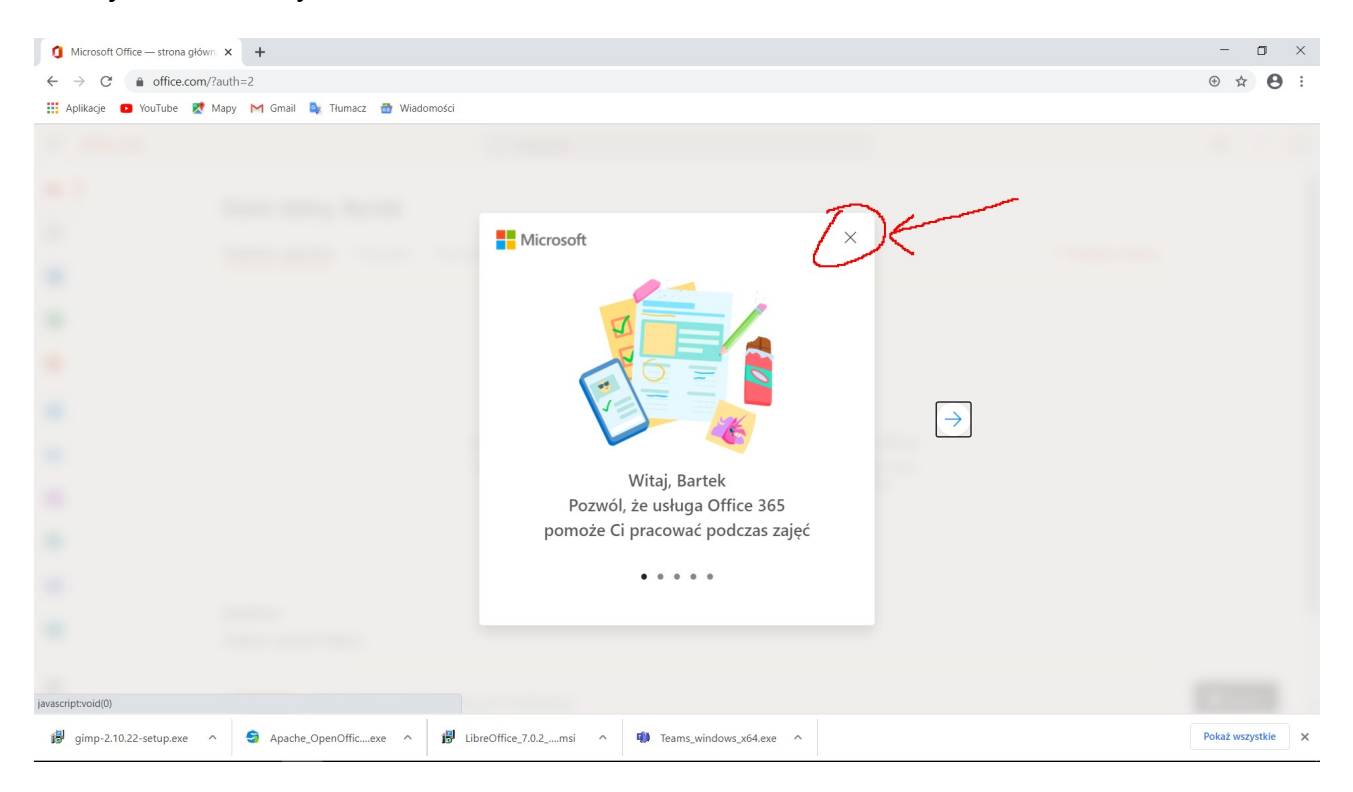

Jesteś zalogowany do usługi OFFICE 365. W lewym dolnym rogu kliknij TEAMS.

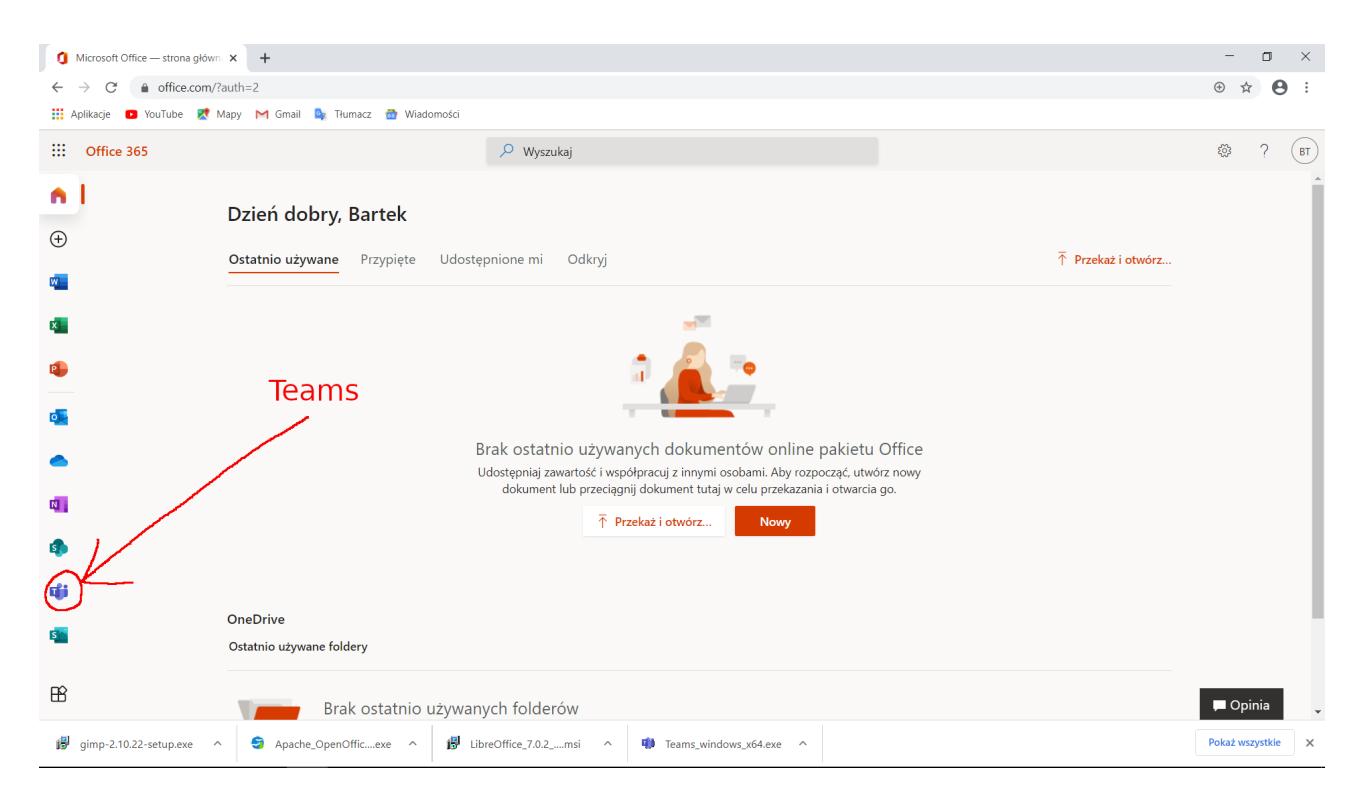

Sugeruję pobranie aplikacji na komputer, ponieważ działa lepiej. Jeżeli ktoś woli pracować w przeglądarce, w dowolnym momencie będzie mógł zmienić swoje preferencje i zainstalować TEAMS.

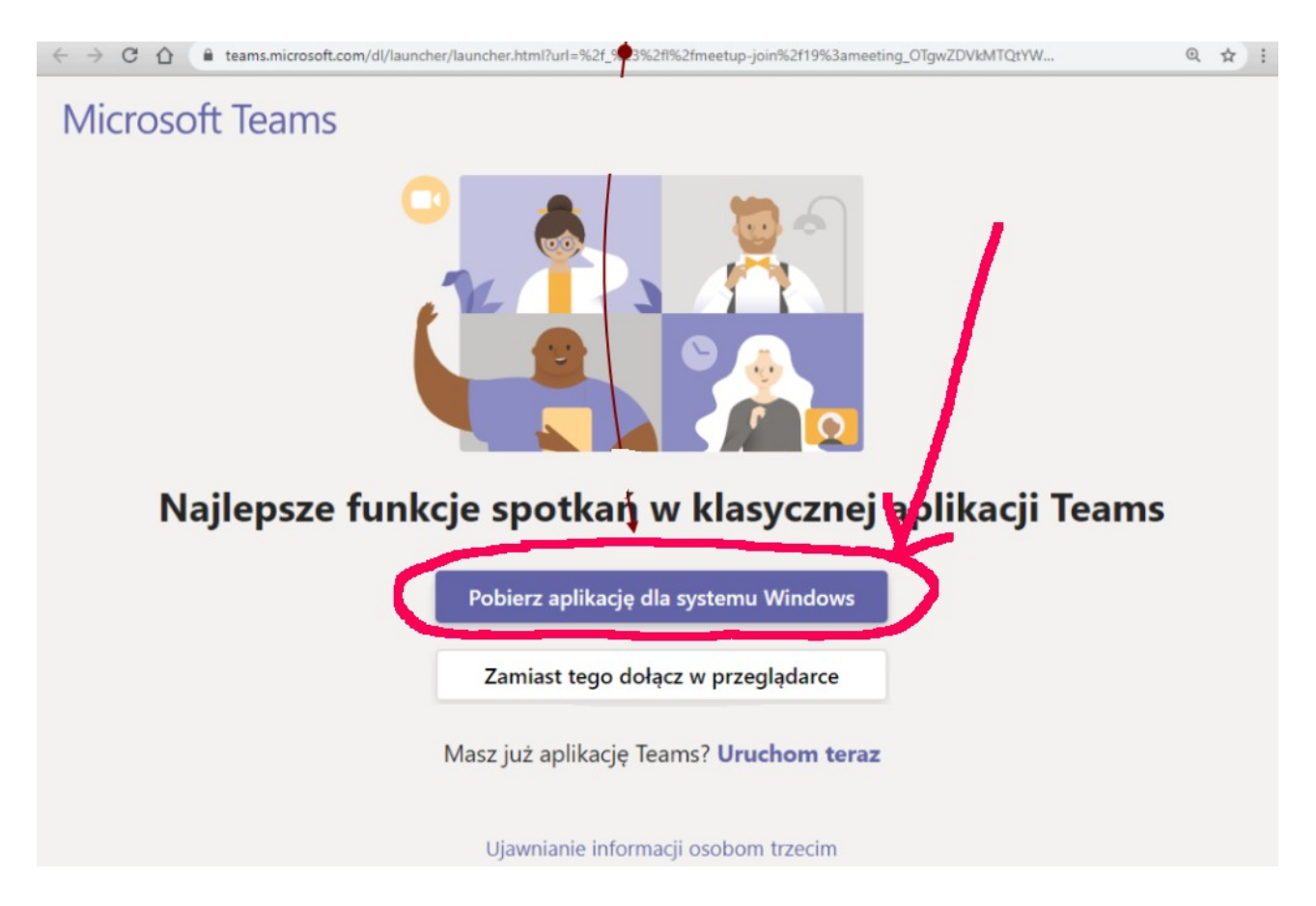

#### Kliknij w oznaczony element, jeżeli zdecydujesz się zainstalować TEAMS

| ← →                                        | cie 🖪 YouTube 💐 Many M Gmail 🂁 Thumacz     | Diny?threadId=19:     | 1d0506b3b74bae8bb5e37dc48e1at7@thread.tacv2&ctx=channel                                                                                                    | Ŷ |          |
|--------------------------------------------|--------------------------------------------|-----------------------|----------------------------------------------------------------------------------------------------|---|----------|
|                                            | Microsoft Teams                            | Q. Wyszukiw           | nie                                                                                                    |   | <b>B</b> |
| L<br>Aktywność                             | Zespoły                                    | T Og                  | iny Wpisy Pliki Notes New                                                                                                    |   | · ···    |
| Czat                                       | Twoje zespoły<br>7 Testowy · · ·<br>Ogólny |                       |                                                                                                    |   |          |
| Zadania<br>Zadania<br>Kalendarz<br>Rozmowy |                                            |                       |                                                                                                    |   |          |
| Aplikacje<br>Pornoc                        |                                            | <b>B</b> <sub>0</sub> | Pora zacząć konwersację<br>Aby podzielić się pomysłami, sprt <sup>ku, i</sup> wczoraj <sup>w</sup><br>Wczoraj <sup>w</sup><br>Użytkownik zaplanował spotkanie<br><u>Nowa konwersacja</u> |   |          |
|                                            | ²ő* Dołącz do zespołu lub utwórz zespół දි |                       |                                                                                                    |   |          |

## Konfiguracja TEAMS

Q Wyszukiwanie BT Aktywnoś සී<sup>\*</sup> Dołącz do z społu lub utwórz nowy හි Zespoły = Czat Twoje zespoły Zespoły •••• adania E Kalendarz Testowy **ر** Rozmowy Aplikacje ? Pomoc

Po zainstalowaniu TEAMS kliknij w swoje inicjały

#### Kliknij USTAWIENIA

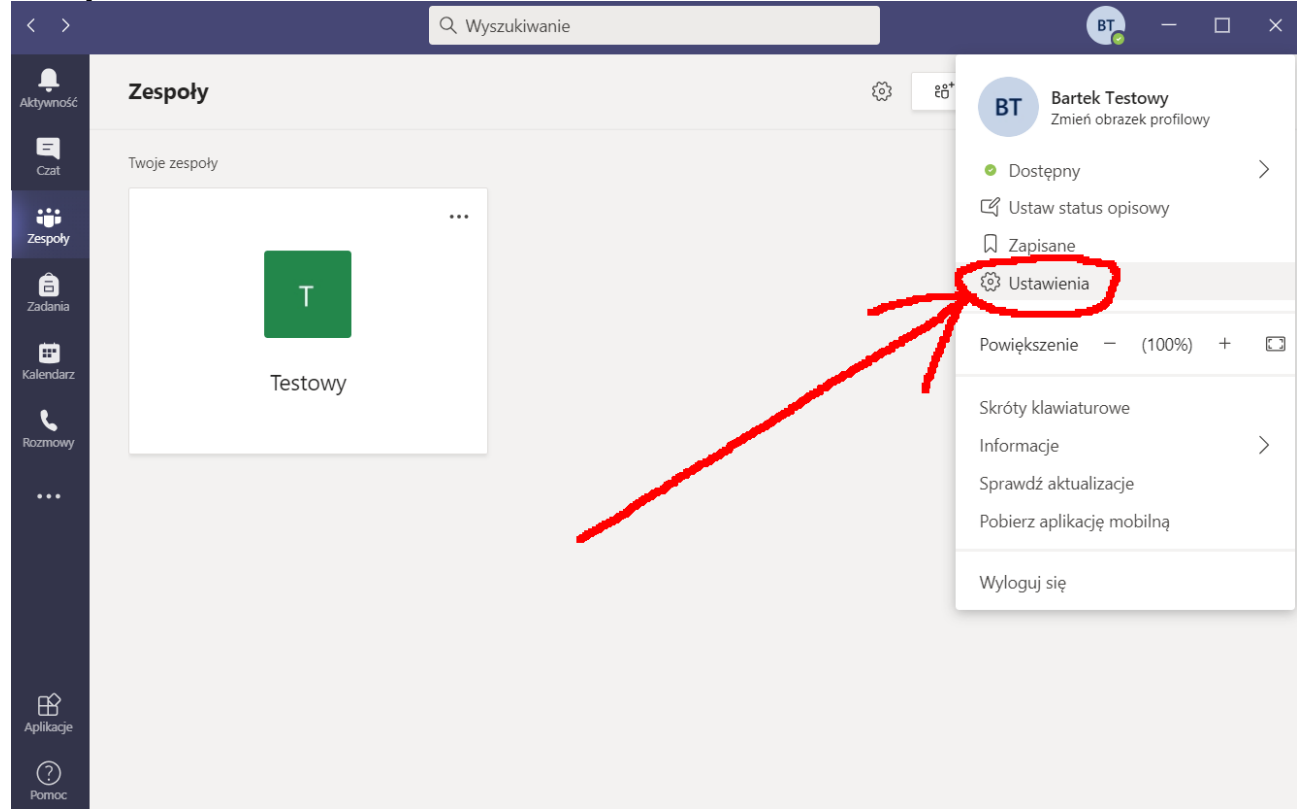

## Kliknij URZĄDZENIA

| $\langle \rangle$                                   |     | Ustawienia                                                                                                    |                                                                                                    | × – – ×          |
|-----------------------------------------------------|-----|----------------------------------------------------------------------------------------------------|----------------------------------------------------------------------------------------------------|------------------|
| ktrywność<br>Cat<br>Zadania<br>Kalendarz<br>Kozmowy | Zes | Ustawienia         Image: Solution of the system         Image: Prywatność         Image: Powiadomienia         Image: Powiadomienia | <section-header><section-header><complex-block><complex-block><complex-block><section-header></section-header></complex-block></complex-block></complex-block></section-header></section-header> | ×<br>utwórz nowy |
| Ê                                                   |     |                                                                                                    | <ul> <li>Otwieraj aplikację w tle</li> <li>Po zamknieciu okna kontynuui działanie anlikacii</li> </ul>                                                                                           |                  |

# Kliknij w oznaczoną opcję

|                 |       | Ustawienia      |                                        |              | ×     |
|-----------------|-------|-----------------|----------------------------------------|--------------|-------|
|                 | Zesp  | හි Ogólne       | Urządzenia audio                       |              | utwór |
|                 | Twoie | Prywatność      | Instalacja niestandardowa              | $\sim$       |       |
|                 |       | 🗘 Powiadomienia |                                        |              |       |
| espoly          |       | O Urządzenia    | Głośnik                                |              | _     |
|                 |       | 🕆 Uprawnienia   | 27G1G4 (NVIDIA High Definition Audio)  | $\sim$       |       |
|                 |       | & Rozmowy       | Mikrofon                               |              | _     |
|                 |       |                 | Mikrofon (ASUS Xonar DGX Audio Device) | $\sim$       | _     |
|                 |       | /               | Przeprowadź rozmowę testową            |              |       |
|                 |       |                 | Dodatkowy dzwonek                      |              | _     |
|                 |       |                 | Brak                                   | $\checkmark$ |       |
|                 |       |                 | Kamera                                 |              |       |
|                 |       |                 | Brak                                   | $\sim$       |       |
| CLD<br>olikacje |       |                 |                                        |              |       |
| $\bigcirc$      |       |                 |                                        |              |       |

\_\_\_\_ r

Jeżeli będziesz się widział i słyszał, masz poprawnie skonfigurowany program TEAMS.

Życzę przyjemnej pracy!